Collège Jean de la fontaine 08000 Charleville Mézières

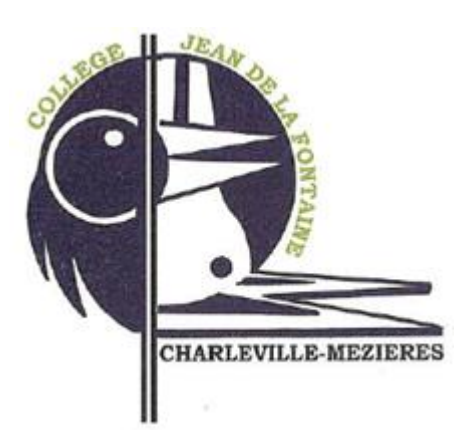

# Tutoriel pour l'utilisation de <u>Sacoche</u>

(Logiciel d'évaluation de compétences)

## I Se connecter à l'ENT du collège La fontaine

-Vous devez d'abord vous rendre sur le site du collège la fontaine :

https://clg-la-fontaine-charleville.monbureaunumerique.fr/

(ou bien faire une recherche google : mon bureau numérique la fontaine)

Vous accéderez à cette page :

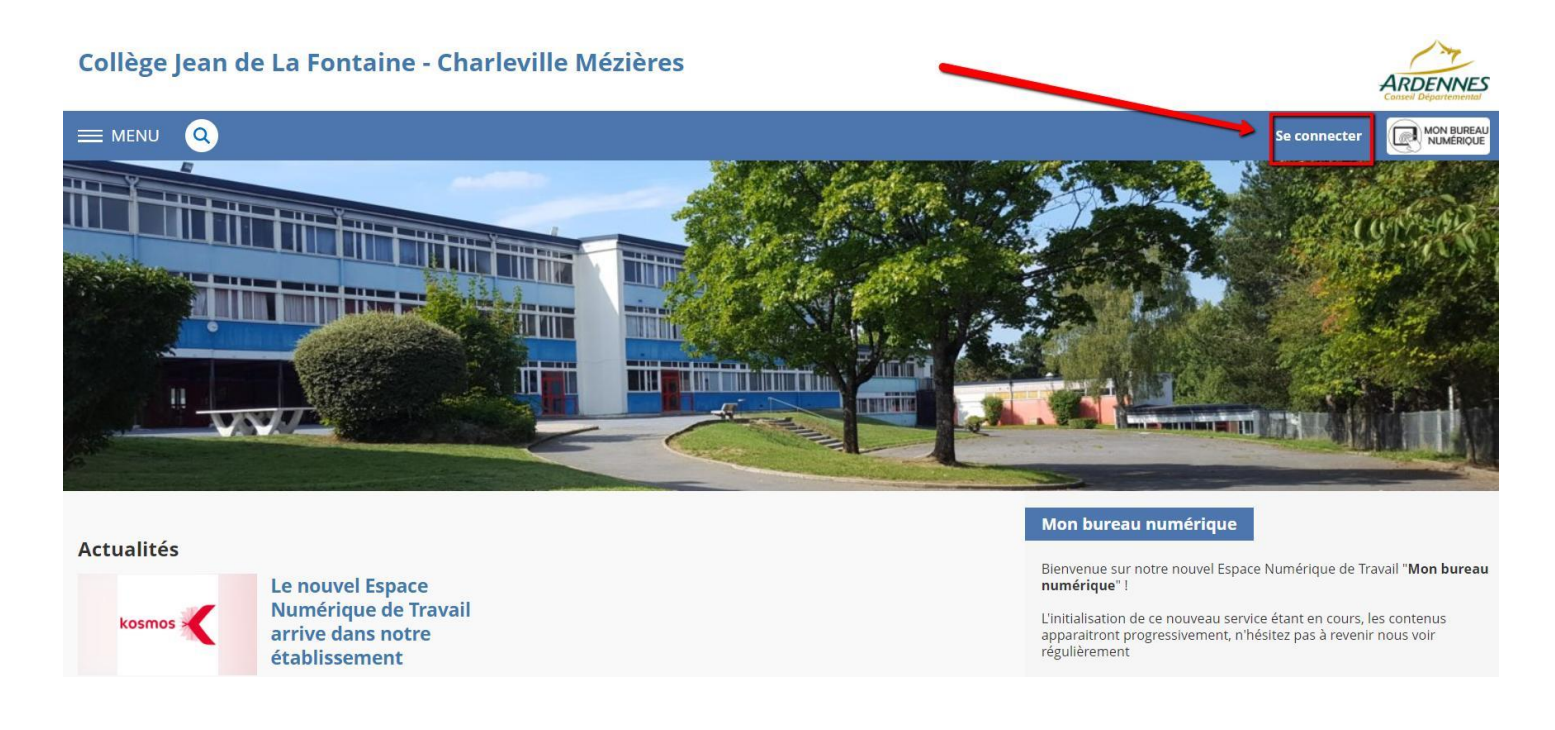

C'est la page principale du collège La Fontaine, vous pourrez y voir directement les actualités, sans forcément vous connecter.

Suivez les procédures lors de la 1<sup>ère</sup> connection (changement de mot de passe, confirmation par mail), puis les fois suivantes vous ne rentrerez que votre identifiant et mot de passe. (Cette partie vous sera expliqué par M.Weber et par les professeurs principaux de 6<sup>e</sup> dès la rentrée.)

**Bilans officiels :** En fin de trimestre, vous pourrez retrouver dans cette partie le bulletin de votre enfant (niveaux d'acquisition des compétences et appréciation)

| / 0                                                         |                                                                                                    | 5070                                                        | I4                                                 | ) ( <u>+</u> .)      |  |  |
|-------------------------------------------------------------|----------------------------------------------------------------------------------------------------|-------------------------------------------------------------|----------------------------------------------------|----------------------|--|--|
| taling<br>Joon de La Fentado<br>Notes<br>Desense<br>Ottober | CLG Jean De La Fontaine<br>na Jean de La Fontaine BP 306<br>08109 Charleville-Mézières Cedex<br>Tel: 03.24.350.823<br>Fax: 03.24.39.74.78<br>Web : https://sepia.ac-reims.fr/dg-delafontaine/-joomla-/ | Année scolaire 2                                            | ulletin scolaire<br>1016 / 2017 - 1er t<br>Éléve 1 | Page 102             |  |  |
|                                                             |                                                                                                    |                                                             |                                                    |                      |  |  |
| Anglais L                                                   | LV1                                                                                                    | 4 A                                                         |                                                    | 3 M                  |  |  |
| 2 M                                                         | Communde des multi familians des expressions lets cautories as said de maindres, de maritaniles d de la voltamenter                                                                                    | Appréciations / Conseil                                     | Is [ Mme MALVY ]                                   | 1                    |  |  |
| 3.4                                                         | Paut conier des textes courts ou des mots isolés                                                                                                    | Trimestre très satisfais                                    | ant. Elève sérieus                                 | e et très            |  |  |
| 14 1 1                                                      | Parler en continu                                                                                                    | impliquée en anglais. T                                     | rès bonne partici                                  | pation orale.        |  |  |
|                                                             | Parier en commu                                                                                                    | Percitations:                                               |                                                    |                      |  |  |
| Français                                                    |                                                                                                    | 2 VA 10 A                                                   |                                                    | 14 M                 |  |  |
| 1 VA 2 A                                                    | URE                                                                                                    | Appréciations / Consei                                      | is [Mme BOULO                                      | INAIS ]              |  |  |
| 2 A 5 M                                                     | ECRIRE                                                                                                    | Trimestre assez satis                                       | sfaisant. es                                       | saie de bien faire.  |  |  |
| SA SM                                                       | COMPRENDRE LE FONCTIONNEMENT DE LA LANGUE                                                                                                    | Elle gagnerait à parti                                      | ciper davantage                                    | et à apprendre       |  |  |
| 1A 4 M                                                      | LES METHODES ET OUTILS POUR APPRENDRE                                                                                                    | encore plus rigoureu                                        | sement ses cou                                     | r8.                  |  |  |
| 1 SA                                                        | Se repérer dans le temps et dans l'espace                                                                                                    | Appréciations / Consei<br>Un premier trimestre              | Is [M. SPATARC                                     | )]<br>ar est de plus |  |  |
| 3 VA 1 M                                                    | S'informer et comprendre le monde                                                                                                    | Un premier trimestre                                        | encourageant ca                                    | r est de plus        |  |  |
| 2.A 5.M                                                     | Construire ses connaissances                                                                                                    | dans le travail. Elle doit poursuivre ses efforts notamment |                                                    |                      |  |  |
| 1 VA 1 A                                                    | S'exprimer et pratiquer différents langages                                                                                                    | en termes de méthodologie.                                  |                                                    |                      |  |  |
| Arts plas                                                   | tiques                                                                                                    |                                                             | 3 M                                                |                      |  |  |
| 2 M                                                         | Expérimenter, produire, créer.                                                                                                    | Appréciations / Consei                                      | IS [M. BAUDRY]                                     | ]                    |  |  |
| 1 M                                                         | Mettre en oeuvre un projet artistique.                                                                                                    | - travail sérieux                                           |                                                    |                      |  |  |
|                                                             |                                                                                                    |                                                             |                                                    |                      |  |  |
| Educatio                                                    | n musicale                                                                                                    | 3 A                                                         |                                                    | 2 M                  |  |  |
| 1A 2M                                                       | Chanter et interpréter                                                                                                    | Appréciations / Consells                                    | [M. VISSE]                                         | reticipation         |  |  |
| 2 A                                                         | Echanger, partager et argumenter                                                                                                    | Un tres bon début avec une bonne participation              |                                                    |                      |  |  |
| Educatio                                                    | n physique et sportive                                                                                                    | 1 VA 4 A                                                    |                                                    | 6 M                  |  |  |
| 1 108 2 6                                                   | Développer une molticité spécifique en Ultimate                                                                                                    | Appréciations / Conseils                                    | Mme BARNER                                         | 1                    |  |  |
| 14 2.0                                                      | Développer une motricité spécifique en Demi Fond                                                                                                    |                                                             |                                                    | -                    |  |  |
| 1.M                                                         | Utiliser des outils simples                                                                                                    | Bon trimestre. Il faut continuer à s'investir avec          |                                                    |                      |  |  |
| 1.M                                                         | Connaitre et respecier des rècles communes au oroune                                                                                                    | sérieux, et ce, bien ré                                     | gulièrement.                                       |                      |  |  |
| 14 11                                                       | Assumer das riles                                                                                                    |                                                             |                                                    |                      |  |  |
|                                                             | Presented 000 10100                                                                                                    |                                                             |                                                    |                      |  |  |

Exemple de bulletin

Vous arrivez ensuite sur la page d'accueil de l'ENT du collège la Fontaine :

Ici vous aurez accès à une multitude d'outils dont Sacoche (dans la version 2020, il se trouve dans l'onglet pédagogie)

|           | Cahier de textes     |   |
|-----------|----------------------|---|
| 111<br>11 | Absences             |   |
|           | Rubriques            |   |
| ٩         | Bureautique en ligne |   |
| 8         | Carnet de liaison    |   |
| m         | Moodle               |   |
| ÉTA       | +                    |   |
| SER       | +                    |   |
| PÉC       | +                    |   |
| sco       | —                    |   |
| Vie       |                      |   |
| Pun       |                      |   |
| SAC       |                      |   |
| PUI       | BLICATION            | + |

## II Utilisation de Sacoche

Page d'accueil de Sacoche

| Sacobe<br>Suivi d'Acquisition de Compétences                                                                                                    |
|----------------------------------------------------------------------------------------------------|
| La version de votre navigateur est très ancienne ! Mettez-le à jour pour une navigation plus sure, rapide et efficace.<br>Informations et liens de téléchargement. 🖉                                                                                                    |
| Stantification 💈 accès webmestre 💈 accès partenaire                                                                                                    |
| Établissement : CLG JEAN DE LA FONTAINE - changer<br>Mode de connexion : O formulaire SACOCHE O authentification extérieure CAS-KOSMOS_GRAND-EST<br>Accéder à son espace.<br>[ Contact établissement ]                                                                                 |
| <ul> <li>✓ Hébergement</li> <li>→ SACOCHE peut être téléchargé et installé sur différents serveurs.</li> <li>→ Cette installation (2875 structures) a été effectuée par : Sésamath   () () webmestre).</li> <li>→ Informations CNIL / RGPD   () Déclaration CNIL n°1390450.</li> </ul> |
| Informations      SACOCHE est un logiciel gratuit, libre, développé avec le soutien de SÉSAMATH      Consulter le site officiel du projet SACOCHE      pour tout renseignement.      Version installée 2020-08-28.      Cotet version est la dernière disponible.                      |

Cliquez sur le menu et vous accéderez à différents choix (infos personnels, évaluation, relevés/synthèses, Bilan officiels)

| accueil                             | × CLG De la Fontaine - Ard'ENT × 🗬 SACoche » Bienvenue dans × +                                                                                                    |
|-------------------------------------|----------------------------------------------------------------------------------------------------|
| ( A https://sacoche.sesar           | nath.net/sacoche/index.php?page=compte_accueil#                                                                                                    |
| 🙆 Les plus visités 🕘 Getting Starte | ed 😼 Latest Headlines 🍈 accueil 🖤 AOL Mail                                                                                                    |
| MENU                                | ontaine [accueil] 089 min.<br>rent] [fr_FR] 6 Déconnexion                                                                                                    |
| Informations personnelles           | te expanse Litentifie                                                                                                    |
| 🤣 Informations générales            | reux de farje (dre commissione ublimité deconverte de SACoorie ).<br>Sament nagromable légal (pareol, tutour) — Francoure de vos comaxions                                                    |
| 🐟 Paramétrages de mon compte        | me (Lesse assocréta) à volte comple : ROGER Raphales                                                                                                    |
| 🖒 Évaluations                       | le sélection autométique de l'établissement. https://secoche.Sesamatil.net/sacoche/?llave=1<br>le connición automotique avec l'autoentification siteme : https://sacoche.sesamatil.net/sacocl |
| 🤝 Relevés / Synthèses               |                                                                                                    |
| Bilans officiels                    | se graptique est disponible moviende mare 2018) Doctimentation 🗄                                                                                                    |
|                                     |                                                                                                    |

### Les évaluations

Une fois la période choisie, vous accédez à toutes les évaluations de votre enfant mais vous pouvez également filtrer par matières. Vous pouvez alors voir les niveaux d'acquisition des différents items évalués.

| (1)      (1)      (1)      (1)      (1)      (1)      (1)      (1)      (1)      (1)      (1)      (1)      (1)      (1)      (1)      (1)      (1)      (1)      (1)      (1)      (1)      (1)      (1)      (1)      (1)      (1)      (1)      (1)      (1)      (1)      (1)      (1)      (1)      (1)      (1)      (1)      (1)      (1)      (1)      (1)      (1)      (1)      (1)      (1)      (1)      (1)      (1)      (1)      (1)      (1)      (1)      (1)      (1)      (1)      (1)      (1)      (1)      (1)      (1)      (1)      (1)      (1)      (1)      (1)      (1)      (1)      (1)      (1)      (1)      (1)      (1)      (1)      (1)      (1)      (1)      (1)      (1)      (1)      (1)      (1)      (1)      (1)      (1)      (1)      (1)      (1)      (1)      (1)      (1)      (1)      (1)      (1)      (1)      (1)      (1)      (1)      (1)      (1)      (1)      (1)      (1)      (1)      (1)      (1)      (1)      (1)      (1)      (1)      (1)      (1)      (1)      (1)      (1)      (1)      (1)      (1)      (1)      (1)      (1)      (1)      (1)      (1)      (1)      (1)      (1)      (1)      (1)      (1)      (1)      (1)      (1)      (1)      (1)      (1)      (1)      (1)      (1)      (1)      (1)      (1)      (1)      (1)      (1)      (1)      (1)      (1)      (1)      (1)      (1)      (1)      (1)      (1)      (1)      (1)      (1)      (1)      (1)      (1)      (1)      (1)      (1)      (1)      (1)      (1)      (1)      (1)      (1)      (1)      (1)      (1)      (1)      (1)      (1)      (1)      (1)      (1)      (1)      (1)      (1)      (1)      (1)      (1)      (1)      (1)      (1)      (1)      (1)      (1)      (1)      (1)      (1)      (1)      (1)      (1)      (1)      (1)      (1)      (1)      (1)      (1)      (1)      (1)      (1)      (1)      (1)      (1)      (1)      (1)      (1)      (1)      (1)      (1)      (1)      (1)      (1)      (1)      (1)      (1)      (1)      (1)      (1)      (1)      (1)      (1)      (1)      (1)      (1) |            | C'                                                                                                    |                                                                                                    |
|----------------------------------------------------------------------------------------------------|------------|----------------------------------------------------------------------------------------------------|----------------------------------------------------------------------------------------------------|
| <br>Les plus visités 😻 Getting Started 💫 Latest Headlines 🍈 accueil 攀 AOL Mail                                                                                                    |            |                                                                                                    |                                                                                                    |
| CLG Jean De La Fontaine [accueil] 090 min.                                                                                                    |            | 05/04/2018                                                                                                    |                                                                                                    |
| MENU A Patrick ROGER [parent] [fr_FR]                                                                                                    |            | Demande réalisée !                                                                                                    |                                                                                                    |
| ≫ Liste des évaluations                                                                                                    |            | 1                                                                                                    |                                                                                                    |
| Enseignant : Tous les enseignants                                                                                                    |            | Male to a Manual Africa and a solution of the solution of the solution of t | function of the second second s |
| Période : du 02/03/2018 📑 au 05/04/2018 📰                                                                                                    |            | Voir les items et les notes (si saisles) d'une et<br>9 dictée                                                                                                    | avaluation                                                                                                    |
| Actualiser l'affichage. O Demande réalisée !                                                                                                    |            | Devoir du 04/04/2018 par Mme BOULONNAIS [Evaluation                                                                                                    | on n°22 dictée exercices (séquence 4 argumentation) ]                                                                                                    |
| ate • Professeur • Description                                                                                                    | Rempli     | Ref.    Nom de l'item                                                                                                    | ♦ Note à ♦                                                                                                    |
| /04/2018 Mme BOULONNAIS Evaluation n*22 dictée exercices (séquence 4 argumentati                                                                                                    | ion) oui 💿 | 1 : leçoi ERANC 4 C21 le sais écrire sous la dictée (sans oui                                                                                                    | blier de mot ou de signe de ponctuation) 🧄 🗤 🗉                                                                                                    |
| 03/2018 M. CESAR EE verbs + new england                                                                                                    | oui 💿      | vitesse ERANC 4 D35 Le sais appliquer une chaîne d'accord                                                                                                    | is (accord sujet / verbe nom / adjactif)                                                                                                    |
| 03/2018 Mme BAILLY Mon cauchemar                                                                                                    | oui 💿      | ERANC 4 D20 Lie sals appliquer une chaine d'accord                                                                                                    | s (accord sujer/verbe, nonr/ adjectir)                                                                                                    |
| 03/2018 Mme BOULONNAIS Evaluation n°21 : leçon sur le vocabulaire et le present                                                                                                    | oui 💿      | EDING 4 D21 Jane contends pas a et a.                                                                                                    |                                                                                                    |
| 3/2018 M. DARTHOIS PUISsances et vitesses                                                                                                    | oui 💿      | PRANC.4.021 Je ne contontos pas sa etiça.                                                                                                    |                                                                                                    |
| 03/2018 Mme MORANDEAU Repertoire                                                                                                    | oui 💿      | FRANC.4.057 Je connais ronnographe des mots vus                                                                                                    | 3 en classe et le lexique courant. 👸                                                                                                    |
| V03/2018 Mme BOULONNAIS Evaluation du classeur l'Imestre 2                                                                                                    | oui        | ale en c FRANC.4.D414 Je sais conjuguer le present de l'indic                                                                                                    | atif 👸 📕                                                                                                    |
| 03/2019 Mms MACALHAES Expression anale on classe                                                                                                    | oui        | FRANC.4.D14 Je sais reconnaitre les quatre types de                                                                                                    | ) phrases. 👍                                                                                                    |
| 103/2010 Mille MAGALINES Expression drate en classe                                                                                                    | oui 💿      | FRANC.4.B39 Je sais reconnaître un connecteur logi                                                                                                    | .que et dire quel lien logique il exprime. 🍙 🔳                                                                                                    |
| Ingion19 M CESAD works                                                                                                    | oui 💿      | FRANC.4.B310 Je sais repérer un thème, une thèse, u                                                                                                    | .in argument et un exemple dans un texte. 🍗 🔳                                                                                                    |
| 1/03/2018 M WEREP DS1 vitages at univers                                                                                                    | oui        | FRANC.4.F12 J'ai une graphie lisible et je ne fais par                                                                                                    | s de ratures 🕕 👸                                                                                                    |
| /03/2018 Mme MORANDEAU EPI Mobilités migratoires Anglais-Géographie                                                                                                    | oui 👁      | ► Légende                                                                                                    |                                                                                                    |
| /03/2018 Mme BOULONNAIS Evaluation n°20 orthographe (20 mots)                                                                                                    | oui        | Codes d'évaluation :                                                                                                    | voie d'acquisition 🔳 Acquis, 🔳 Maîtrisé N.E.                                                                                                    |
| 03/2018 M. CESAR EE verbs + preterit ING                                                                                                    | oui        | terit INC évalué                                                                                                    |                                                                                                    |
| 03/2018 M. CESAR oral. travail. autonomie T2                                                                                                    | oui 👁      | tonomik                                                                                                    |                                                                                                    |
| 03/2018 Mme BOULONNAIS Fiche de lecture de Oh boy !                                                                                                    | oui 💿      | e de Oh boy! oui 💿                                                                                                    |                                                                                                    |
| /03/2018 Mme BOULONNAIS Evaluation n°19 contrôle de lecture et avis : Oh boy !                                                                                                    | oui 💿      |                                                                                                    |                                                                                                    |
| 3/03/2018 M. VISSE séquence 2                                                                                                    | oui 💿      |                                                                                                    |                                                                                                    |
| 02/2019 Nme MORANDEAU EMC Dessin de presse                                                                                                    | aui 💿      | Nizzana d'a anniaitia                                                                                                    |                                                                                                    |

Liste des évaluations (cliquez sur l'œil pour visualiser)

### **Relevés/ Synthèse**

La synthèse d'item vous permet de visualiser rapidement les points forts et faibles de votre enfant et de savoir précisément les items à retravailler en classe et à la maison. Vous devez cliquer sur le + pour développer et voir les items concernés.

| 😔 Page de démarrage de Mo 🗴 💼 accueil 🛛 🗴 CLG De la Fontaine - Ard'ENT 🗙                                                                                                    | P SACoche » Synthèse d'items 🗙 🕂                                                                                                    |            |     |     |       |       |        | - 0           | ×           |
|----------------------------------------------------------------------------------------------------|----------------------------------------------------------------------------------------------------|------------|-----|-----|-------|-------|--------|---------------|-------------|
| ( ) I https://sacoche.sesamath.net/sacoche/index.php?page=releve&section=synthese                                                                                                    | C Q velours prod .com                                                                                                    | → ↓        | A   | ☆ 自 |       | 1 30  |        | - 6           | ≡           |
| 🙆 Les plus visités 🥘 Getting Started 🐱 Latest Headlines 🍈 accueil 🔯 AOL Mail                                                                                                    |                                                                                                    |            |     |     |       |       |        |               |             |
| MENU     CLG Jean De La Fontaine (accueil)     El 88 min.     A Patrick ROGER [parent] (fr_FR]     A Déconnexion                                                                                                    |                                                                                                    |            |     |     |       | S     | AC     | och           |             |
| Grille ditems d'un référentiel Relevé ditems Synthèse ditems Synthèse graphique Bilan chronolog                                                                                                    | ique Maîtrise du socle (2016)                                                                                                    |            |     |     |       |       |        |               |             |
| » Synthèse d'items                                                                                                    |                                                                                                    |            |     |     |       |       |        |               |             |
| <ul> <li>O daministrateur ou un directeur doit préalablement choisir fordre d'affichage des matères i DOC mit et le type d<br/>All y a 2 référentiels dont le format de synthèse est inconnu (donc non pris en compte). All y a 13 référentiels dont<br/>Objet : [Synthèse pluridisciplinaire e<br/>Période : [Personnalisée du [09003/2018] dont d'un d'un d'un d'un d'un d'un d'un d'un</li></ul> | <ul> <li>synthèse adapté à chaque référentiel ( DOC 21<br/>iontairement sans format de synthèse (donc non pr</li> <li>) de l'année scolaire</li> </ul> | s en compl | 8). |     |       |       |        |               |             |
| <ul> <li>Circle su Er pour ancher / masquer le detail (our monter).</li> <li>48 - ROGER Raphael</li> </ul>                                                                                                    |                                                                                                    |            |     |     |       |       |        |               |             |
| Anglais LV1 1 N/ 3 VA                                                                                                    | 11 A 2 M                                                                                                    |            |     |     |       |       |        |               |             |
| 1 VA 4 A 1 M + travail et autonomie                                                                                                    |                                                                                                    |            |     |     |       |       |        |               |             |
| 1 A + Decouvrir les aspects culturels d'une langue                                                                                                    |                                                                                                    |            |     |     |       |       |        |               |             |
| 3 A + Reagine t dialoguer                                                                                                    |                                                                                                    |            |     |     |       |       |        |               |             |
| 2 VA + Parler en continu                                                                                                    |                                                                                                    |            |     |     |       |       |        |               |             |
| 5                                                                                                    | 10.11                                                                                                    |            |     |     |       |       |        |               |             |
| Espagnol LV2                                                                                                    |                                                                                                    |            |     |     |       |       |        |               |             |
|                                                                                                    |                                                                                                    |            |     |     |       |       |        |               |             |
| 1VA1A 6M + Parler en continu                                                                                                    |                                                                                                    |            |     |     |       |       |        |               |             |
|                                                                                                    |                                                                                                    |            |     |     |       |       |        |               |             |
| rrançais 4VA 4A                                                                                                    | P M                                                                                                    |            |     |     |       |       |        |               | _           |
|                                                                                                    |                                                                                                    |            |     | FF  | R 🔺 🖪 | s 🧟 🛱 | atti 🔘 | 18:<br>02/09/ | 02<br>/2018 |

La synthèse graphique vous permet un aperçu rapide de la situation générale de votre enfant dans toutes les matières.

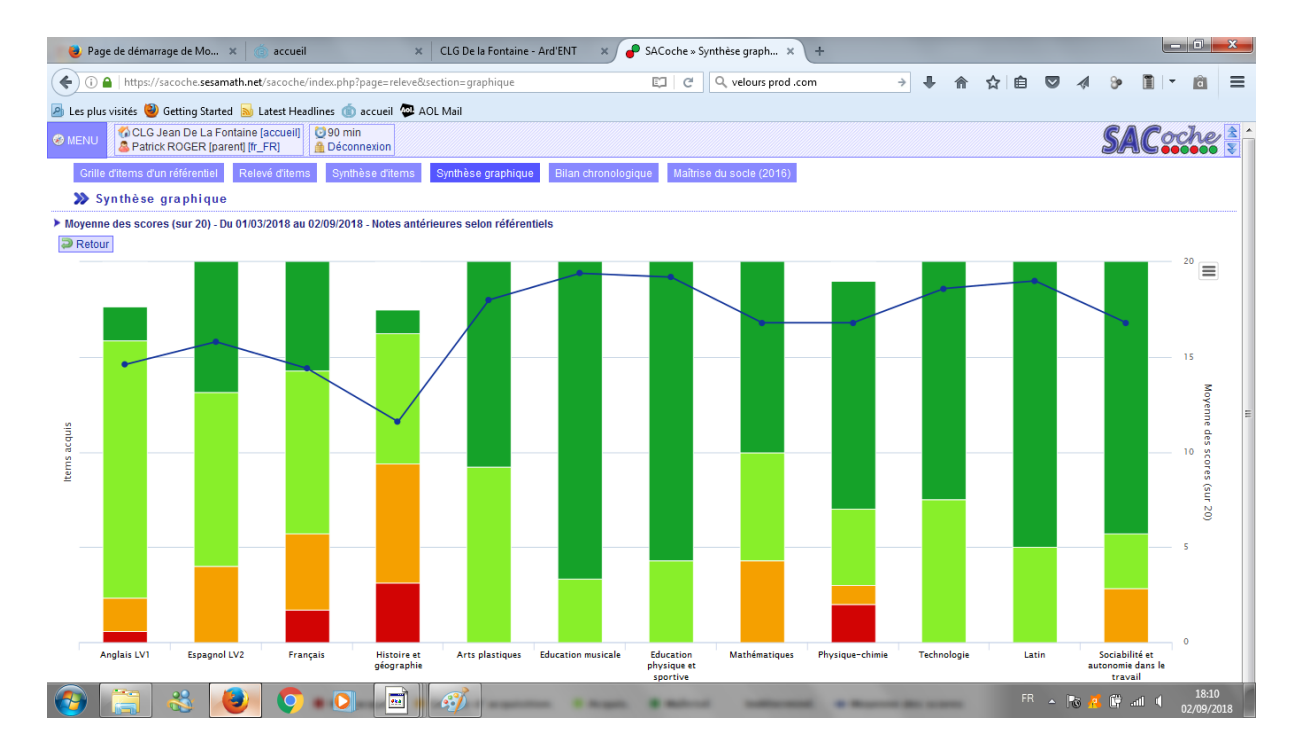